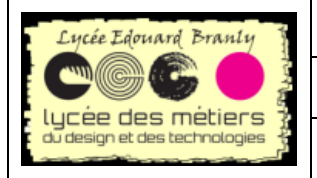

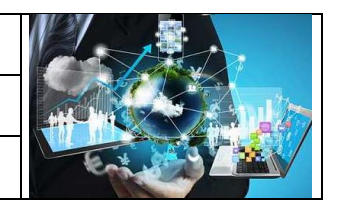

TP:carte « Application Shield » N°1

Prototypage rapide avec STM32 Nucleo

# Carte Application Shield TP N°1 Création de menus

# Table des matières

| I.                     | I. Présentation de la carte Application Shield1                |   |  |  |  |
|------------------------|----------------------------------------------------------------|---|--|--|--|
| II. L'afficheur LCD    |                                                                |   |  |  |  |
| a                      | Test du fonctionnement de l'afficheur LCD                      | 2 |  |  |  |
| b                      | ) Utilisation du formatage de la fonction printf :             | 3 |  |  |  |
| III.                   | Le joystick                                                    | 3 |  |  |  |
| a                      | Recherche des correspondances entre le joystick et les broches | 3 |  |  |  |
| b                      | ) Affichage sur l'écran LCD                                    | 3 |  |  |  |
| IV.                    | Un menu avec le joystick                                       | 3 |  |  |  |
| a                      | Questions préliminaires                                        | 4 |  |  |  |
| V. Cahier des charges4 |                                                                |   |  |  |  |
| b                      | ) Affichage de menus déroulants sur l'écran LCD                | 4 |  |  |  |
| VI.                    | Diagramme états/transitions                                    | 4 |  |  |  |
| VII.                   | Code sources                                                   | 6 |  |  |  |
| Ecran                  |                                                                |   |  |  |  |
| Joystick               |                                                                |   |  |  |  |
| Menus6                 |                                                                |   |  |  |  |

# I. Présentation de la carte Application Shield

C'est une carte compatible avec le site mbed.

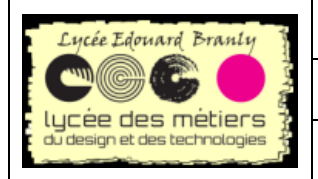

### BTS SN - EC

Prototypage rapide avec STM32 Nucleo

#### TP:carte « Application Shield » N°1

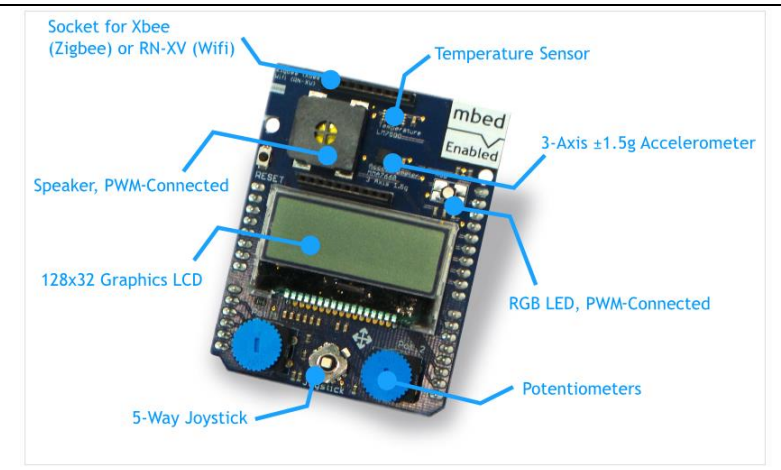

Les caractéristiques sont :

- Un écran LCD de 128x32 Graphics LCD
- un joystick 5 positions
- 2 x Potentiomètres
- Un Haut-Parleur connecté en PWM
- un accéléromètre 3 axes 1 1.5g Accelerometer
- une led trois couleurs RGB LED, connecté en PWM
- un capteur de temperature
- une Socket pour (Zigbee) ou RN-XV (Wifi)

# II. L'afficheur LCD

# a) Test du fonctionnement de l'afficheur LCD

Ce deuxième TP C++ va permette de tester le fonctionnement de l'afficheur LCD sur la carte de développement adaptée à la « Nucléo-board ».

Importer le projet : <u>https://developer.mbed.org/users/rtk/code/app-shield-LCD/</u> (cliquer sur Import Into Compiler)

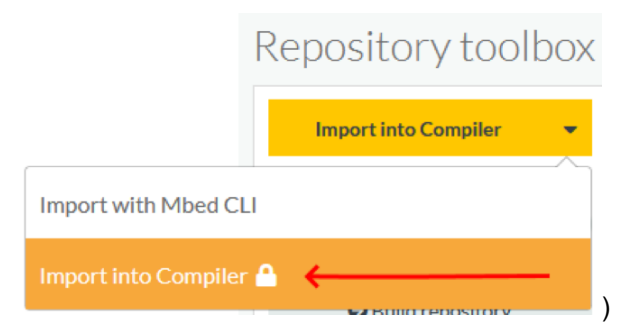

Attention : comment importer correctement les exemples ? Pour obtenir les classes sous mbed comme ceci :

|                         |                                |            | Import Program                                                        |                                                        |  |
|-------------------------|--------------------------------|------------|-----------------------------------------------------------------------|--------------------------------------------------------|--|
| □ 🧐 mbed<br>□ 🗊 Classes |                                |            | Import Program<br>Import a program from mbed.org into your workspace. |                                                        |  |
|                         | AnalogOu                       |            | I Please specify name                                                 |                                                        |  |
|                         |                                |            | Source URL:                                                           | http://developer.mbed.org/users/chris12455/code/app-sl |  |
|                         | data all librarian to the late | Import As: | Program C Library                                                     |                                                        |  |
|                         |                                |            | Import Name:                                                          | example_app_wifi                                       |  |
|                         |                                |            | Update:                                                               | Vpdate all libraries to the latest revision            |  |
| 2TSSNEC                 |                                | Menus      |                                                                       | Import Cancel                                          |  |

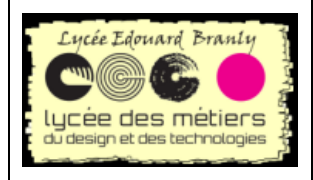

Prototypage rapide avec STM32 Nucleo

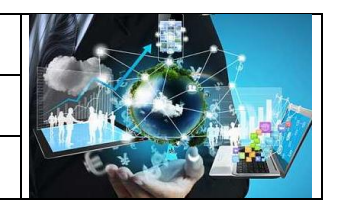

- TP:carte « Application Shield » N°1
- > Ouvrir le projet app\_shield\_lcd, compiler et tester le fonctionnement.
- Modifier le programme pour faire apparaître votre nom sur une première ligne et votre prénom sur la ligne du dessous, déterminer le rôle de la fonction « locate ».
- Importer et tester pas à pas avec la carte mbed

# b) Utilisation du formatage de la fonction printf :

Développer un programme permettant d'écrire sur une première ligne de l'afficheur : « Secondes ecoulees » et sur une seconde ligne le nombre de secondes qui va s'incrémenter à chaque boucle (une temporisation de valeur appropriée sera incluse dans la boucle pour assurer le comptage des secondes).

# **III. Le joystick**

#### a) Recherche des correspondances entre le joystick et les broches

Au dos de la carte, il est indiqué la liste des ressources utilisables.

Remplissez ce tableau (sur papier libre)

| Touche | Nom de la broche Nucleo |
|--------|-------------------------|
|        |                         |
|        |                         |
|        |                         |
|        |                         |
|        |                         |

- Les ports correspondant aux touches sont-elles analogiques ou numériques ?
- Sont-elles en entrée ou en sortie ?
- Quelle devrait-être alors la classe de ces broches ?

Vous prendrez malgré tout, DigitalIn.

# b) Affichage sur l'écran LCD

- Importer le projet : <u>https://os.mbed.com/users/rtk/code/TP3\_Partage\_app-shield-joystick-2021/</u> (cliquer sur Import this program
- > Déclarer les quatre autres boutons.
- Modifier le programme pour afficher le nom de la touche sur l'écran LCD
- Importer et tester pas à pas avec la carte mbed1);

### IV. Un menu avec le joystick

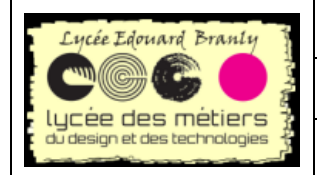

#### BTS SN – EC

Prototypage rapide avec STM32 Nucleo TP : carte « Application Shield » N°1

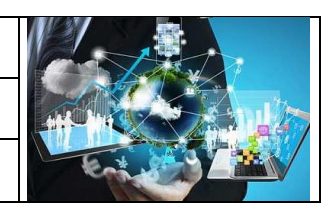

# a) Questions préliminaires

- Que veut dire C12832 lcd (D11, D13, D12, D7, D10); ?
- Quelle est la taille en pixel d'un pixel en hauteur ?
- En déduire le nombre de pixels à partir du haut, pour écrire sur la 2<sup>ème</sup> ligne.

Quel est alors la commande locate(x,y) pour écrire au début de la 2<sup>ème</sup> ligne (attention le point le plus en haut est à la position 0 et non 1)

Que fait les fonctions cls() et locate() ?

# V. Cahier des charges

# b) Affichage de menus déroulants sur l'écran LCD

Le joystick devra permettre de se déplacer verticalement dans trois menus :

- Matin
- ≻ Midi
- > Soir

A l'intérieur de chaque menu on pourra se déplacer horizontalement dans les sous-menus :

- Petit déjeuner
- > Déjeuner
- > Diner

Dans chaque sous-menu un message sera envoyé à l'écran dans les conditions ci-dessous quand on appuiera sur le bouton de validation (bouton central) :

#### Menu matin :

- Sous\_menu : Petit déjeuner on affichera « OK »
- Sous\_menu : Déjeuner on affichera « Trop tôt »
- Sous\_menu : Diner on affichera « Trop tôt »

#### Menu midi :

- Sous\_menu : Petit déjeuner on affichera « Trop tard »
- Sous\_menu : Déjeuner on affichera « OK »
- Sous\_menu : Diner on affichera « Trop tôt »

#### Menu soir :

- Sous\_menu : Petit déjeuner on affichera « Trop tard »
- Sous\_menu : Déjeuner on affichera « Trop tard »
- Sous\_menu : Diner on affichera « OK »

# VI. Diagramme états/transitions

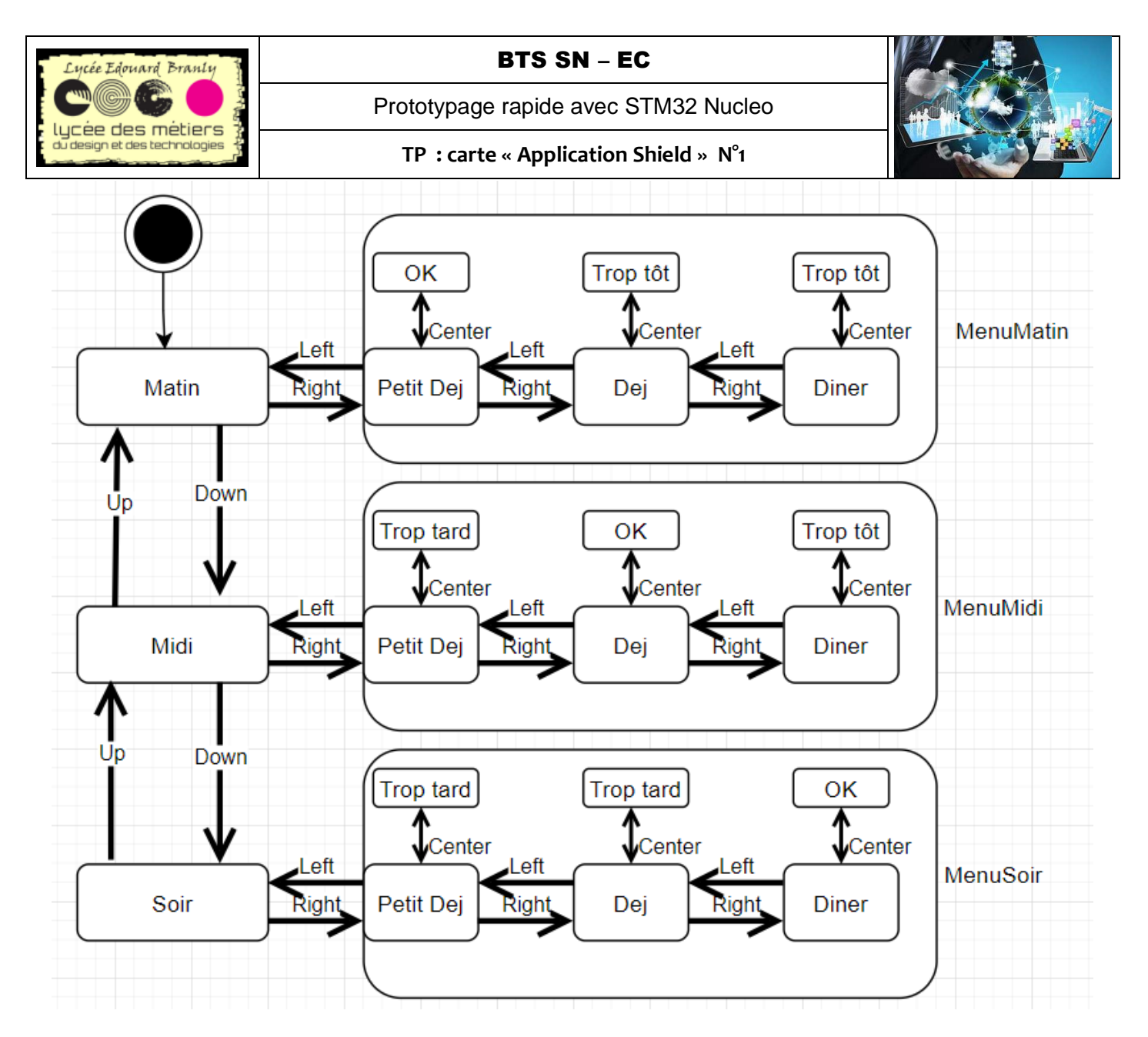

Le début de l'implémentation se trouve à <u>https://os.mbed.com/users/rtk/code/TP3\_2021-Menu/ :</u>

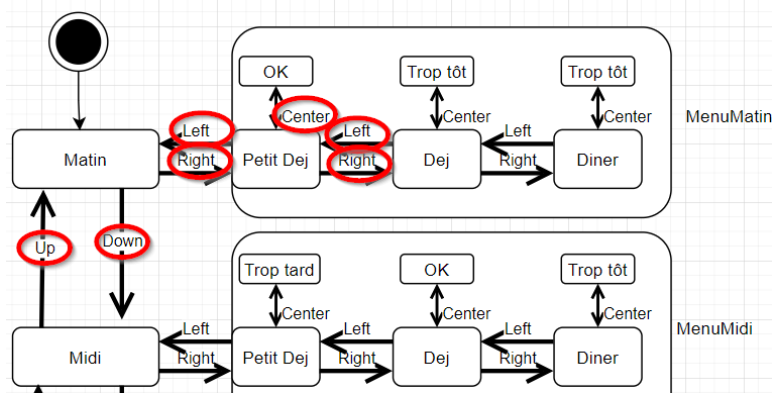

### Attention : les évènements uniquement en rouge sont

# <u>Travail à faire :</u>

- 🖮 Testez ce code
- 🖮 Modifiez-le pour qu'il gère le menu du matin (sous-menu DEJ et DINER)
- 🚎 Terminez avec les autres menus

Menus

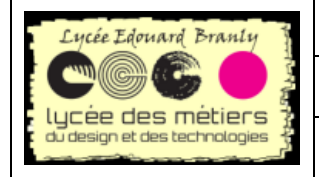

Prototypage rapide avec STM32 Nucleo TP : carte « Application Shield » N°1

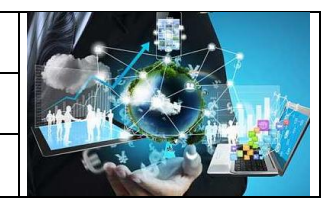

# VII. Code sources

#### **Ecran**

```
#include "mbed.h"
#include "C12832.h"
// Using Arduino pin notation
C12832 lcd(D11, D13, D12, D7, D10);
int main()
{
    int j=0;
    lcd.cls();
    lcd.locate(0,3);
    lcd.printf("mbed application shield!");
    while(true) { // this is the third thread
        lcd.locate(0,15);
        lcd.printf("Counting : %d",j);
        j++;
        wait(1.0);
    }
}
```

### **Joystick**

```
1 #include "mbed.h"
2 #include "C12832.h"
3
4 DigitalIn up(A2);
5 C12832 lcd(D11, D13, D12, D7, D10);
6
7 int main()
8 {
9
     while (1) {
          lcd.locate(0,8);
11
          if (up) lcd.printf("Up");
12
          else lcd.printf("Aucune touche");
13
14
15
      }
16 }
17
18
19
20
```

#### Menus

#include "mbed.h"
#include "C12832.h"
DigitalIn up(A2);
DigitalIn down(A3);
DigitalIn left(A4);

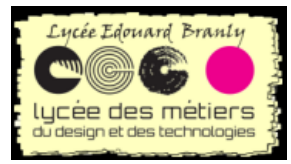

BTS SN - EC

TP:carte « Application Shield » N°1

Prototypage rapide avec STM32 Nucleo

```
DigitalIn right(A5);
DigitalIn center(D4);
C12832 lcd(D11, D13, D12, D7, D10);
enum {MATIN,MIDI,SOIR, PETIT, DEJ,DINER} menuPrincipal = MATIN;
int menu precedent = MIDI;
char message precedent[]="unMessageAuHasard";
void AttendreRelachementBoutons()
{
  if (up) while (up) wait(0.01);
  else if (down) while (down) wait(0.01);
  else if (left) while (left) wait(0.01);
  else if (right) while (right) wait(0.01);
  else if (center) while (center) wait(0.01);
}
void AttendreNouvelAppuiCenter()
{
  AttendreRelachementBoutons();
  while (!center) wait(0.01);
}
void Afficher_Message(char *Message)// Pour ne pas avoir de scintillement
{
  if (strcmp(message_precedent,Message) ==0) return;
  strcpy(message_precedent,Message);
  lcd.cls();
  lcd.locate(0,8);
  lcd.printf(Message);
  AttendreRelachementBoutons();
}
void Afficher Menu(int Menu)
{
  switch(Menu) {
    case MATIN :
      Afficher Message("Matin");
      break:
    case MIDI :
      Afficher_Message("Midi");
      break;
    case SOIR :
      Afficher_Message("Soir");
      break;
    case PETIT :
      Afficher_Message("Petit dejeuner");
      break;
    case DEJ:
      Afficher_Message("Dejeuner");
```

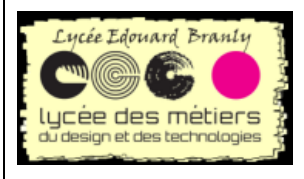

} }

### BTS SN - EC

Prototypage rapide avec STM32 Nucleo

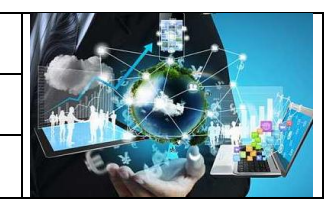

TP: carte « Application Shield » N°1

```
break;
```

```
case DINER :
    Afficher_Message("Diner");
    break;
```

```
void Menu_Matin(int SousMenu)
{
  //main
  bool Sortir = false; // On sort du sous-menu
  while (!Sortir) {
    //while
    Afficher_Menu(SousMenu);
    switch (SousMenu) {
      //switch
      case PETIT :
        // évèments
        if (left) {
          menuPrincipal = MATIN;
          Sortir=true;
        }
        if (right) SousMenu=DEJ;
        if (center) {
          Afficher_Message("Ok");
          AttendreNouvelAppuiCenter();
        }
        break;
      case DEJ :
        // évèments
        if (left) SousMenu=PETIT;
        break;
```

case DINER : break;

```
}//switch
```

}//while }//main

```
int main()
{
    while (1) {
        Afficher_Menu(menuPrincipal);
    }
}
```

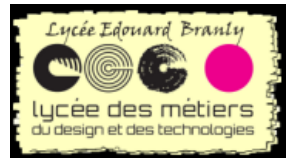

### BTS SN – EC

Prototypage rapide avec STM32 Nucleo

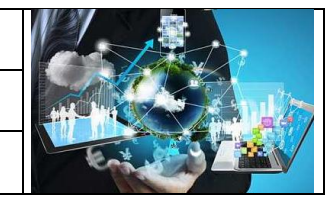

TP: carte « Application Shield » N°1

```
switch (menuPrincipal) {
    case MATIN :
        // évèments
        if (down) menuPrincipal = MIDI;
        if (right) Menu_Matin(PETIT);
        break;
    case MIDI :
        if (up) menuPrincipal = MATIN;
        break;
    case SOIR :
        break;
    }
}
```

# }

}

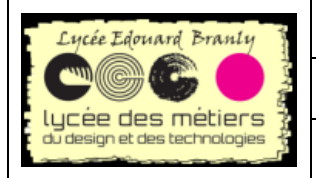

Prototypage rapide avec STM32 Nucleo

TP: carte « Application Shield » N°1

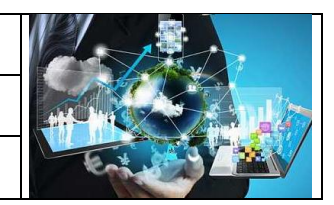

ALC: NO